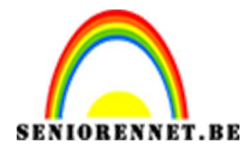

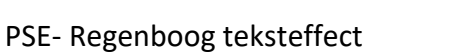

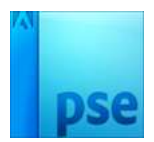

## **Regenboog teksteffect**

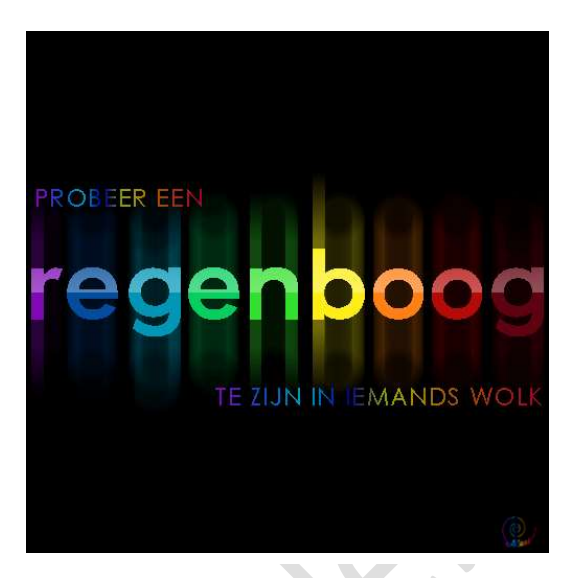

- 1. Open het lettertype Futurama, zodat het bij de lettertypes staan.
- Open een nieuw document van 500 op 500 px, vul deze met zwart. Neem het lettertype Futurama – grootte van 80 pt - regelafstand 20pt en witte kleur.

Typ het woord regenboog/ rainbow

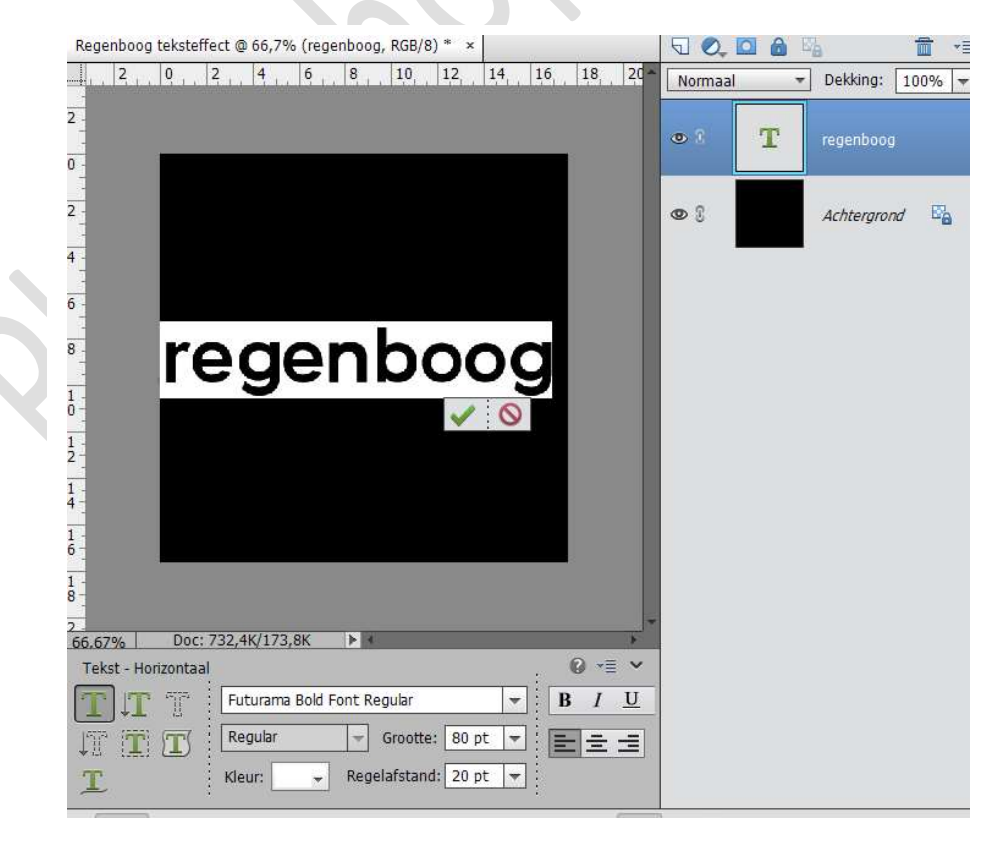

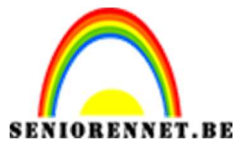

PSE- Regenboog teksteffect

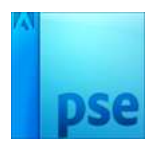

 Dupliceer het teksteffect en sluit het oogje, dit kan u eventueel later gebruiken moest er iets fout lopen. Het gedupliceerde teksteffect → laag vereenvoudigen.

Open document regenboogkleuren. Neem het eerste kleur als voorgrondkleur en tweede kleur als achtergrondkleur.

Neem de toverstaf, klik op de eerste letter en vul deze met voorgrondkleur en doe dan deselecteren (CTRL+D)

Neem de toverstaf en klik op de tweede letter en vul deze met achtergrondkleur en doe dan deselecteren.

Neem het 3<sup>de</sup> kleur als voorgrondkleur en 4<sup>de</sup> kleur als achtergrondkleur. Neem dan de toverstaf, klik op de 3<sup>de</sup> letter en vul deze met het

voorgrondkleur en doe dan deselecteren.

Doe dit zo bij elke letter.

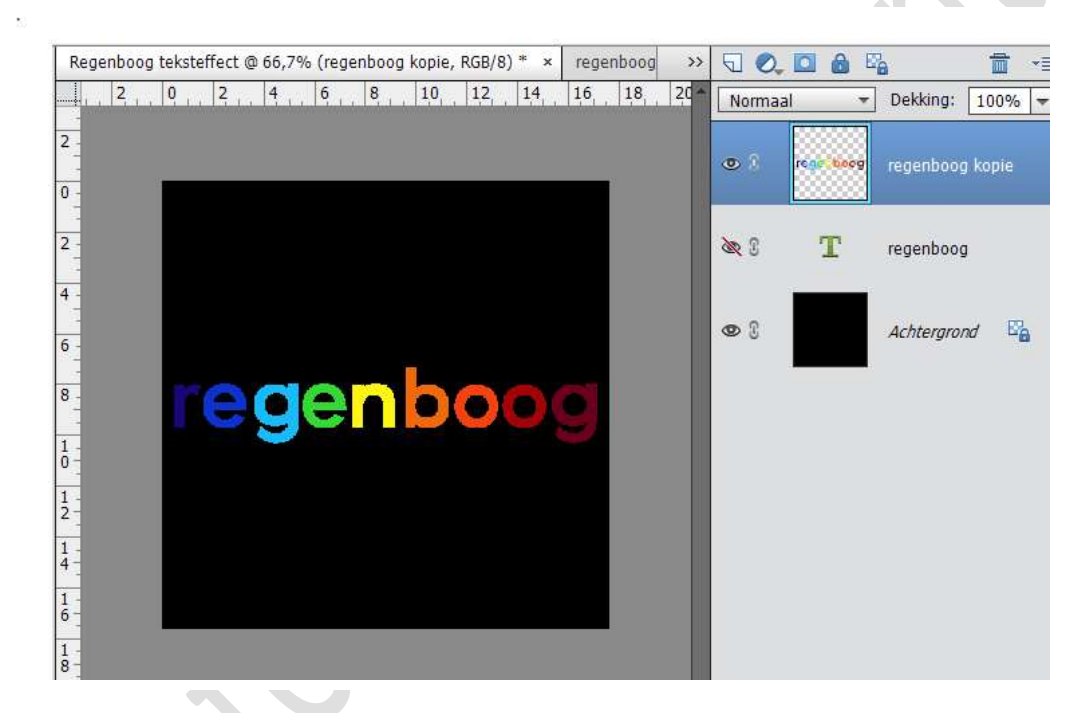

4. Dupliceer deze laag nog eens.

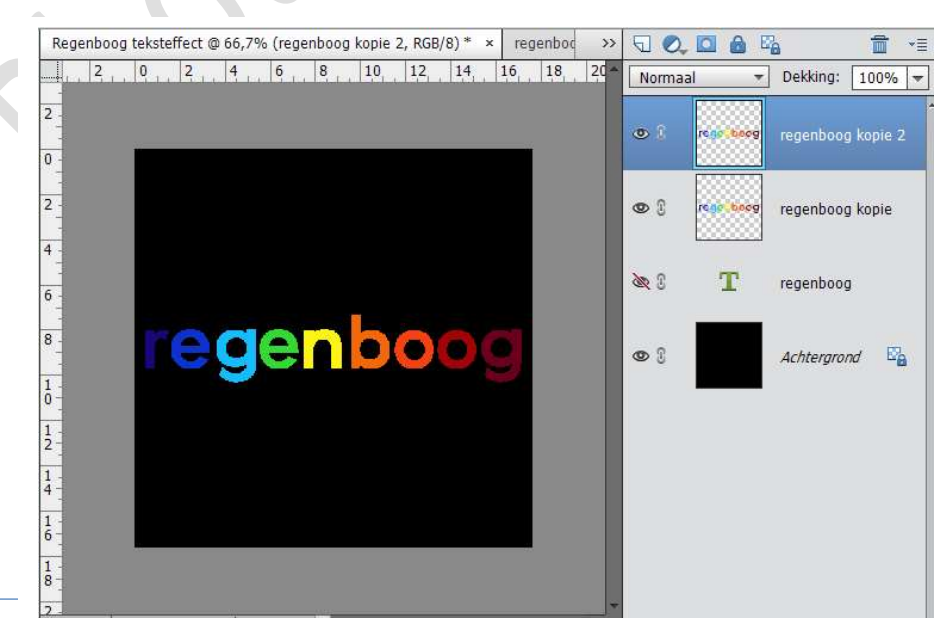

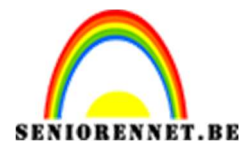

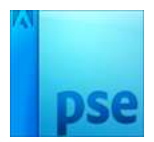

5. Ga op de laag regenboog kopie staan. Ga naar Filter → vervagen → Bewegingsonscherpte met volgende waarden.

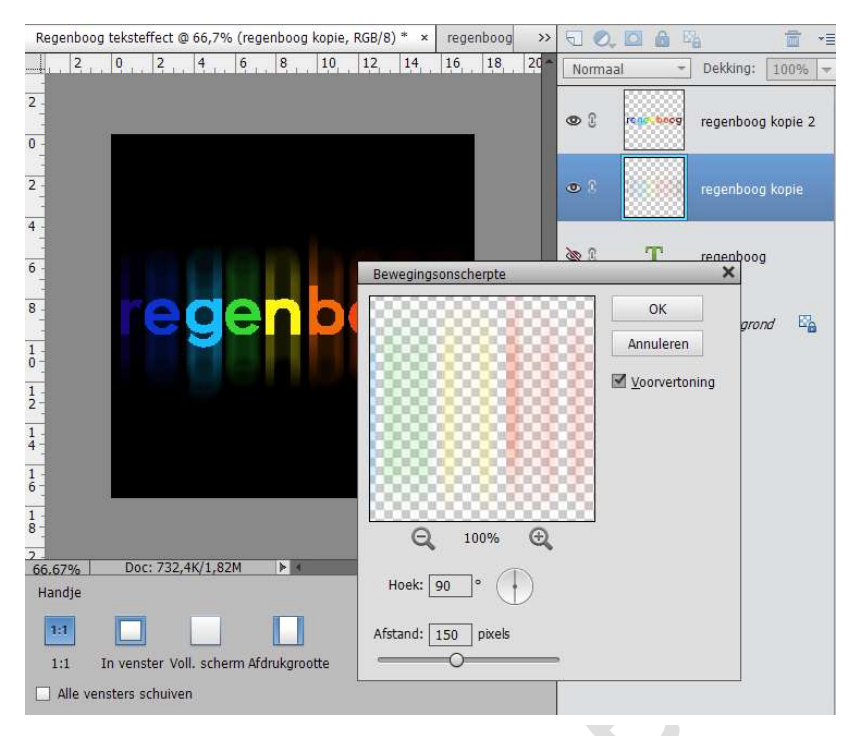

6. Doe CTRL+klik op laagicoon van regenboog kopie2 om de tekstlaag om selectie ervan te laden.

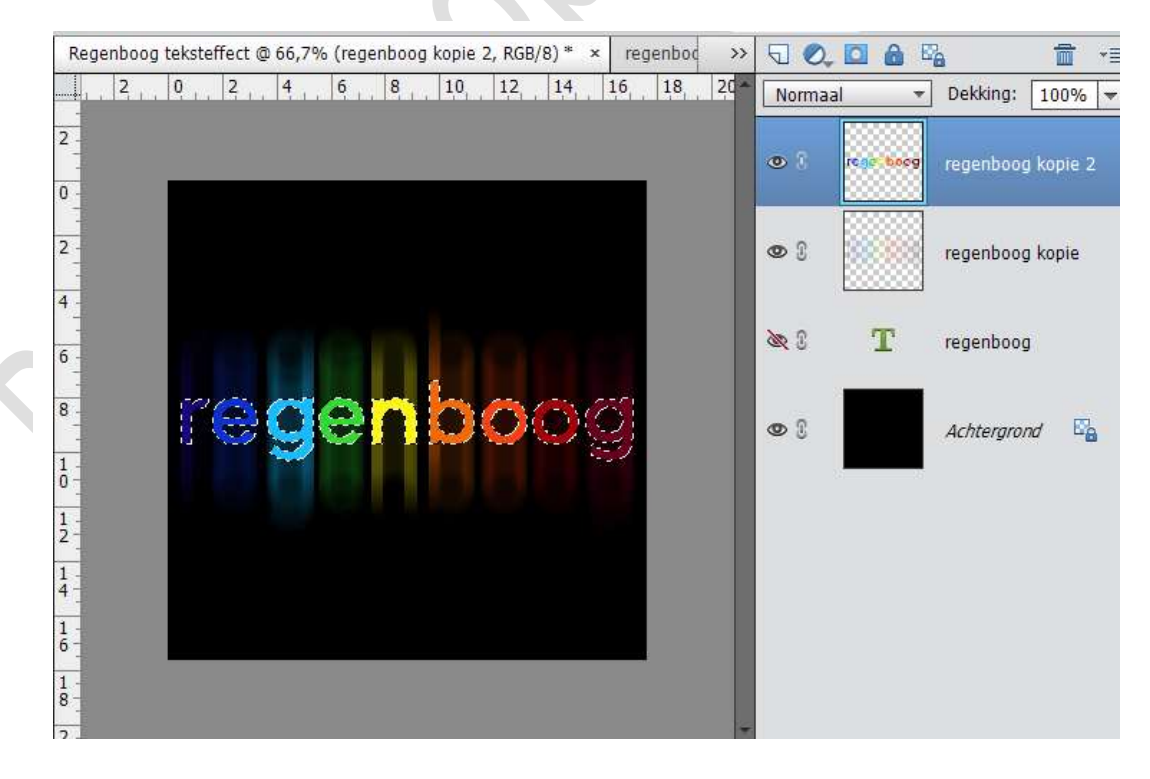

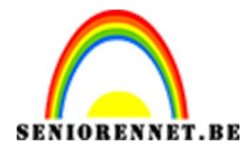

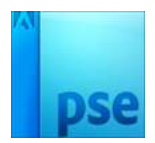

7. Neem het Rechthoekig selectiegereedschap, in optiebalk klik je op de optie 'doorsnede maken met selectie'. Sleep nu een rechthoek die de bovenste helft van de tekst bedekt, al je de muis loslaat is de onderste helft van de tekst niet geselecteerd.

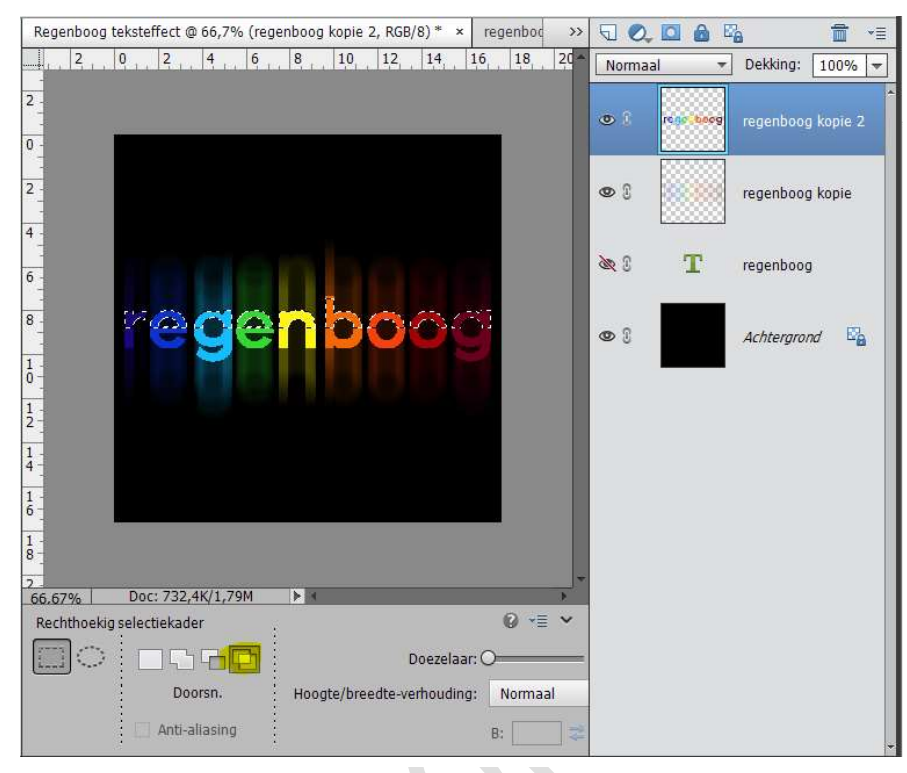

8. Maak een nieuwe laag erboven en noem deze "Top", zet voorgrondkleur op wit. Trek een Lineair Verloop van Wit naar Transparant. Houdt de shift toets ingedrukt tijdens het trekken van het Verloop. Trek het verloop verticaal van onderaan de selectie tot juist bovenaan de selectie.

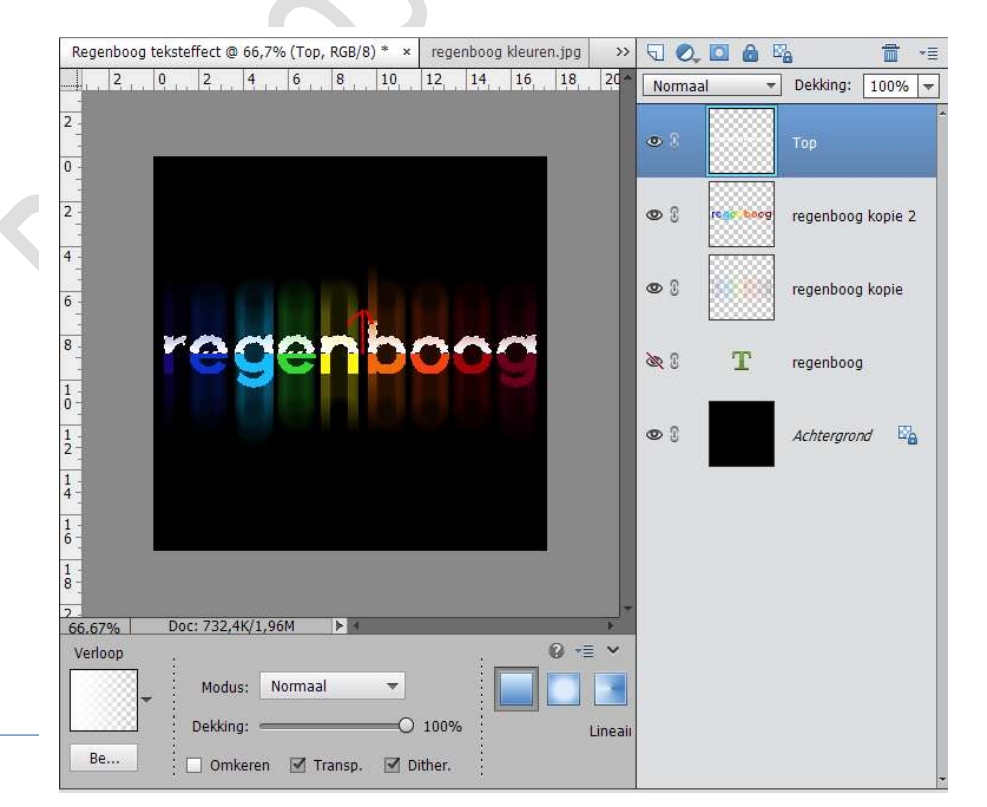

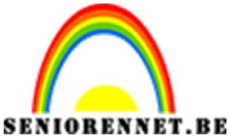

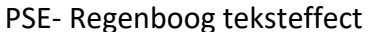

9. Als de selectie gevuld is met je verloop, mag je deze dan deselecteren (CTRL+D) en zet dan de laagdekking op 30%

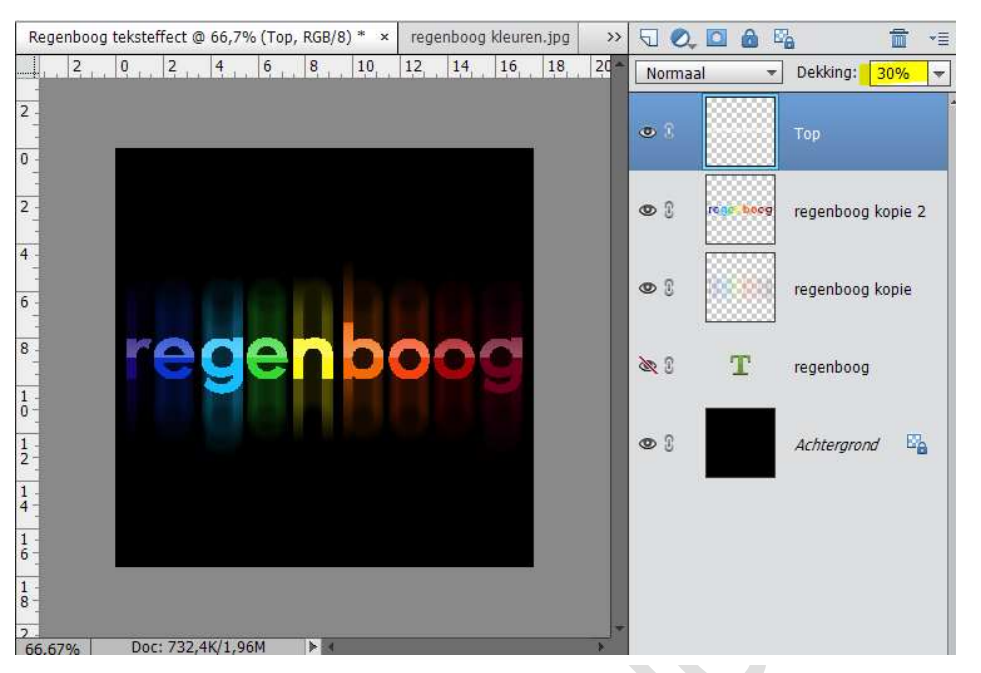

10. Nog een tekst toevoegen, gebruik de lettertype Century Gothic ( alles in hoofdletters, witte kleur; lettergrootte: 20 pt – regelafstand: 20 pt.

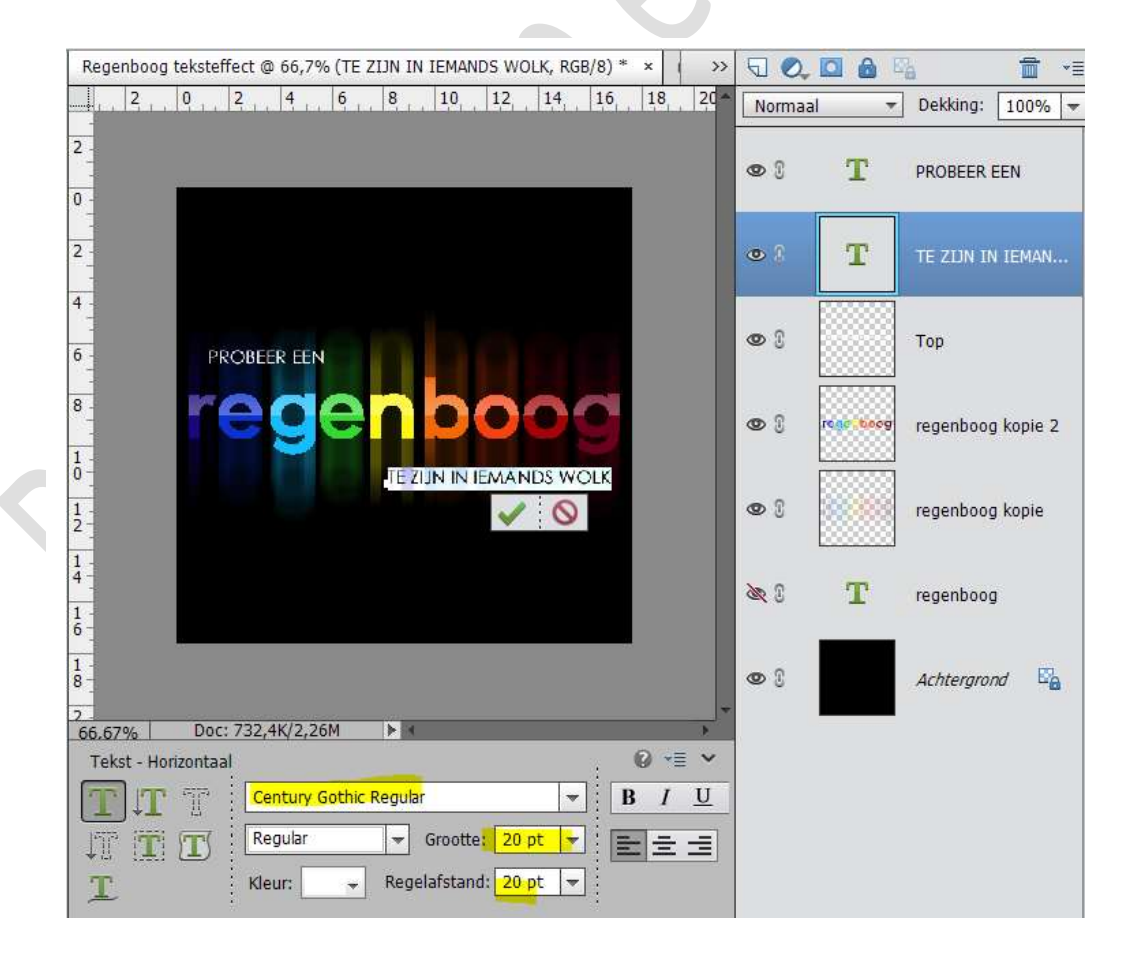

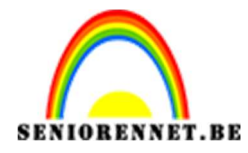

PSE- Regenboog teksteffect

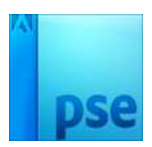

11. We gaan de tekstlaag een Verloopdekking geven. Ga naar halve maantje, neem Verloop... en we gaan verloop instellen. Voeg kleurenstops toe van links naar rechts

| VOUS MUUTUIS | tops tot van miks naa |          |                |
|--------------|-----------------------|----------|----------------|
| <u>Kleur</u> | <u>Locatie</u>        | Kleur    | <u>Locatie</u> |
| #800BB6      | 0                     | # 8C9F09 | 52             |
| #025ABC      | 17                    | # A55405 | 72             |
| #0596B7      | 28                    | # 9F0929 | 100            |
| #00992B      | 40                    |          |                |

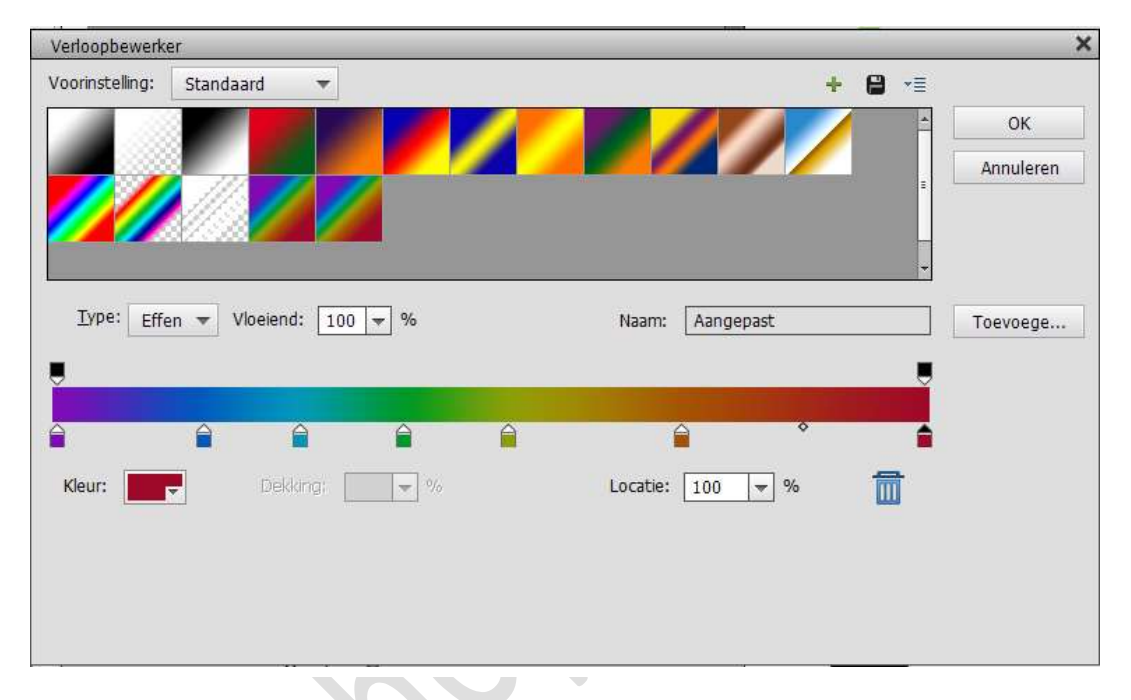

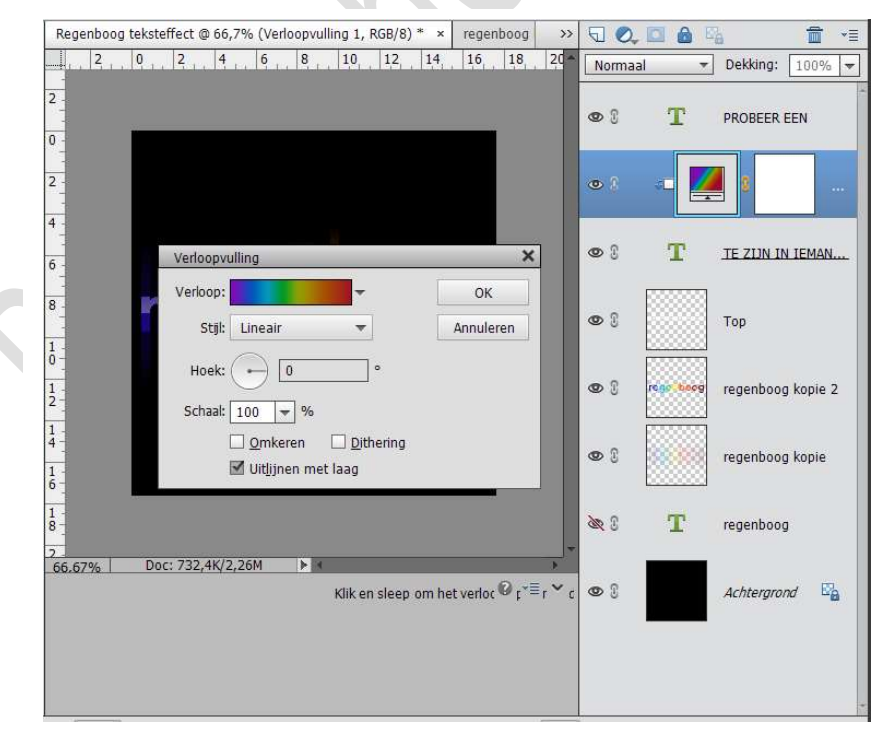

Zorg wel dat er een uitknipmasker staat tussen de tekst en het verloop.

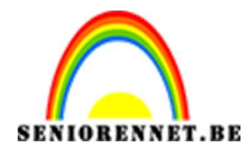

## PSE- Regenboog teksteffect

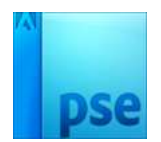

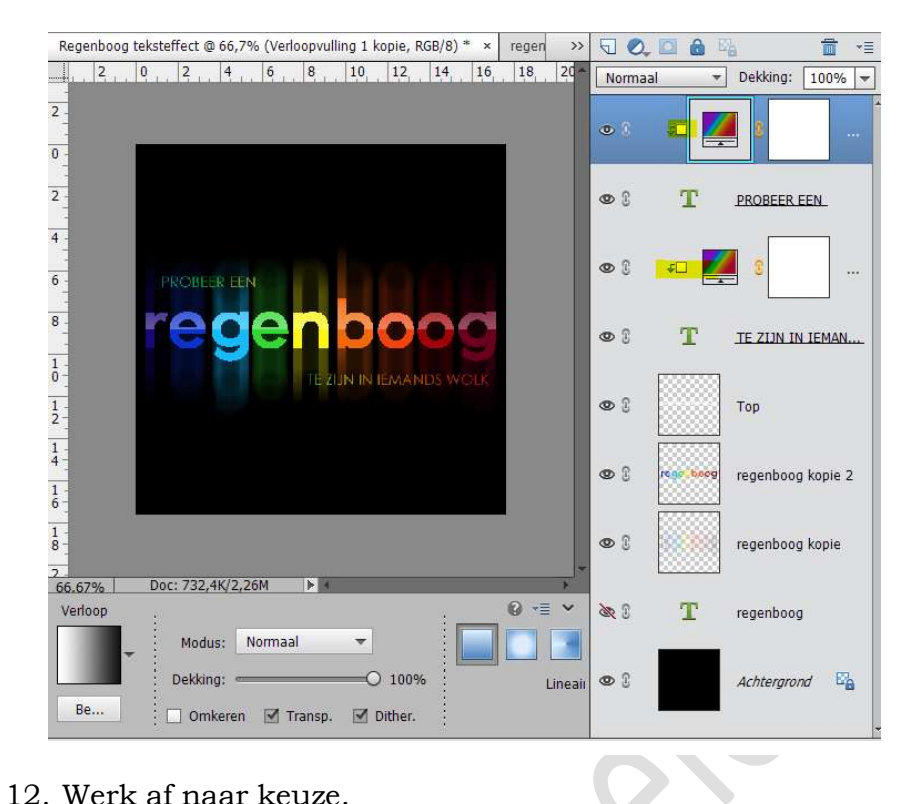

12. Werk af naar keuze.Vergeet jouw naam niet.Sla op als PSD en JPEG max 150KB

Veel plezier ermee NOTI

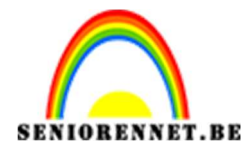

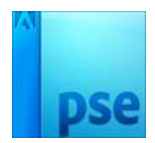

enotosnoe elements